## **Advanced Authentication Procedures**

Once you have received your username and password, you will need to complete the enrollment process by clicking on the e-Statement Log-In link on the homepage at <u>www.myfccb.com</u>.

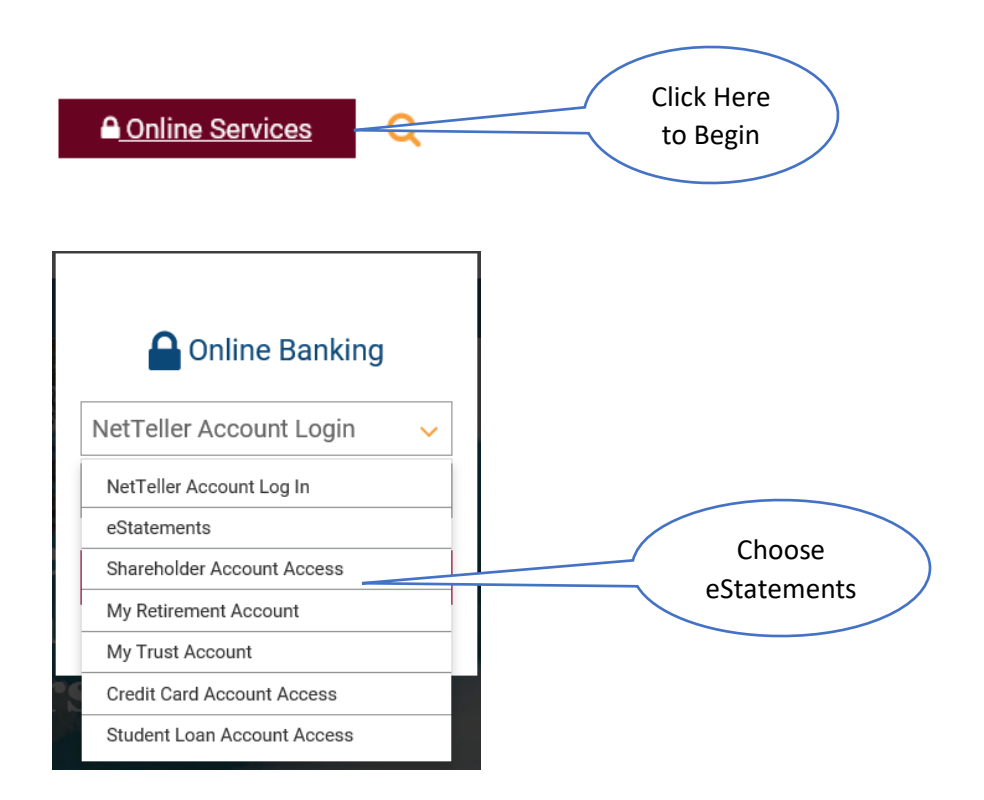

This directs you to the following page to enter the username and password you received from FCCB.

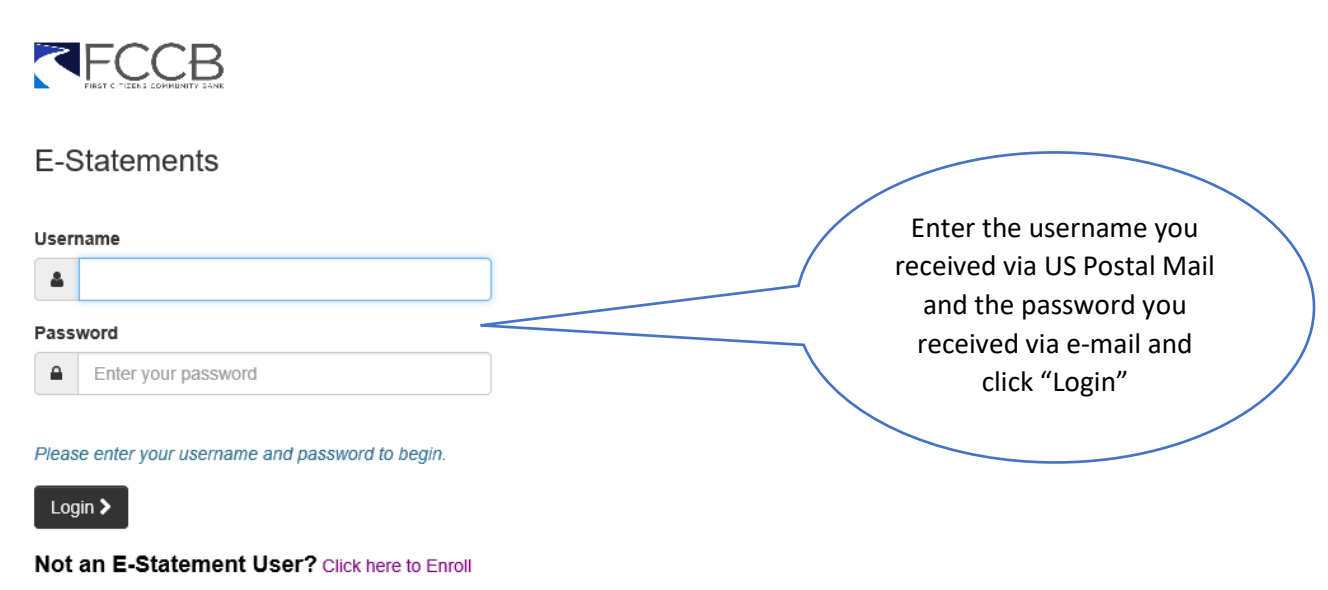

You will be presented with the following message: Click "Enroll". Once you fill in the 2 enrollment screens and click the "Next" buttons, review your information and click "Confirm". Remember these answers, you will need them to log on.

## 

| You are not enrolled in Multi-Factor Authentication.                                                                                                    |                   |
|----------------------------------------------------------------------------------------------------|-------------------|
| We have upgraded our authentication system in order to provide you with a more secure online experience. The new system requires you to create and respond to stronger challenges in order to use this application. You must enroll in the new authentication system before you can login. Please contact us if you have any questions about the changes we'v implemented.                                                                                                    | he<br>e<br>Cancel |
| Multi-Factor Authentication Enrollment                                                                                                    |                   |
| Step 1 - Tell Us About Yourself                                                                                                    |                   |
| First name:                                                                                                    |                   |
| Last name:                                                                                                    |                   |
| EMail address:                                                                                                    |                   |
|                                                                                                    |                   |
| Work phone number:                                                                                                    |                   |
| Home phone number:                                                                                                    |                   |
| Mobile phone number:                                                                                                    |                   |
| Next >                                                                                                    |                   |
| FCCB<br>Multi-Factor Authentication Enrollment                                                                                                    |                   |
| Stan 2 Create Your Security Phrase & Questions                                                                                                    | Your security     |
|                                                                                                    | phrase must       |
|                                                                                                    | be at least 20    |
| You nick the                                                                                                    | long and          |
| questions and                                                                                                    | cannot            |
| Question 2:                                                                                                    | include the       |
| have some fun,                                                                                                    | special           |
| but remember, Juestion 3:                                                                                                    | characters        |
| the answers are Answer 3:                                                                                                    | *&-+=@!           |
| case sensitive.                                                                                                    |                   |
| Remember   EXACTLY house                                                                                                    |                   |
| EXACILY NOW Services Next Services Next Serv |                   |
| vou typed                                                                                                    |                   |

## Multi-Factor Authentication Enrollment

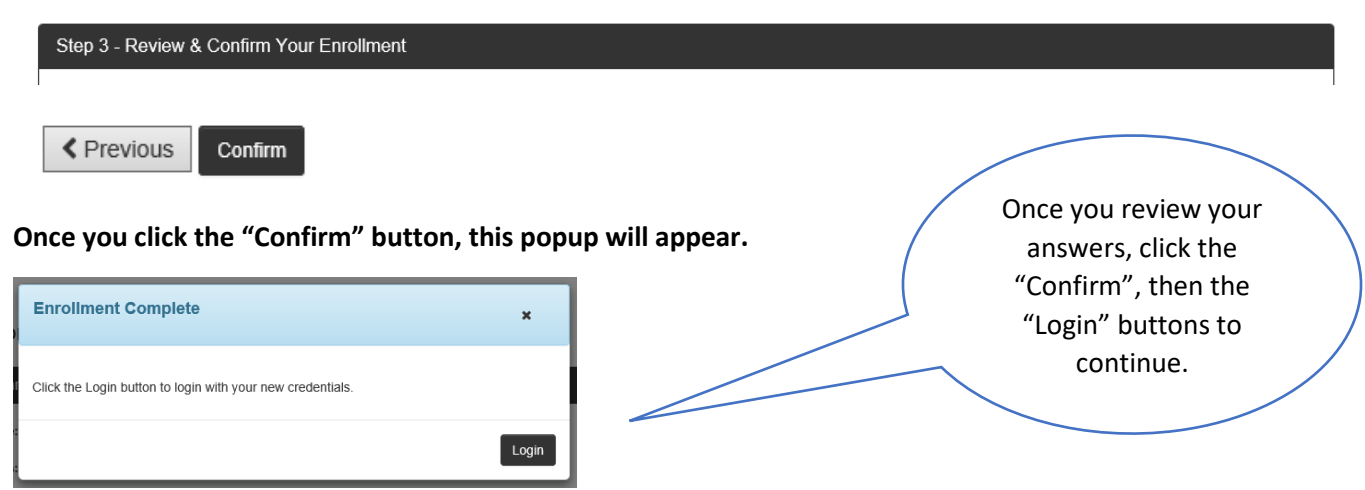

Clicking the "Login" button will bring you back to the Logon screen where you will enter your Username and Password and will be asked to answer one of the security questions you created.

| <        | FECEB                                        |
|----------|----------------------------------------------|
| E-S      | statements                                   |
| Userr    | lame                                         |
| -        |                                              |
| Passi    | word                                         |
| <b>a</b> | Enter your password                          |
| Pleas    | e enter your username and password to begin. |

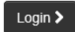

Not an E-Statement User? Click here to Enroll

Answer the question and click "Submit" or "Help" if you need assistance or to change anything.

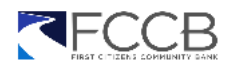

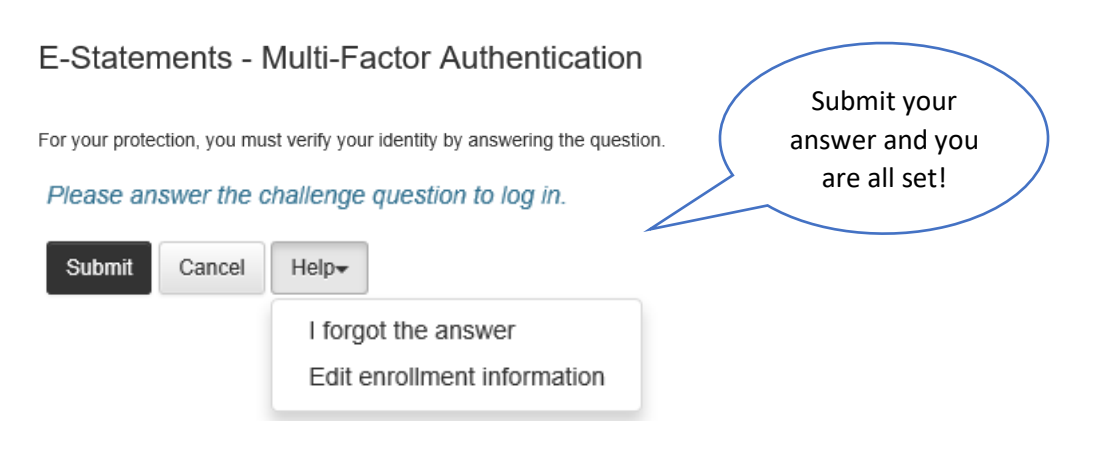